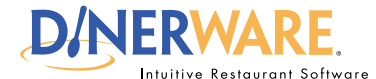

### **ALL USERS**

This Quick Start Guide is Intended for users with login privileges.

### **RFO Report**

Get an overview of your business.

# Print Tip:

To print a report, a printer must be installed in the Windows environment.

# How to Run an RFO Report

Two common reports management will access are the RFO, or Restaurant Financial Overview, and the payroll report.

**Important:** Access to the reports screen is a manager privilege.

## The reports screen

Log in to the terminal using a four-digit PIN.

1. From the order entry screen, touch 'Manager' at the top right of the screen.

The manager screen appears.

2. Touch 'Reports'. The Reports screen appears.

**3.** From the upper left drop down menu, select Sales. By default, sales reports appear first.

**4.** Use the **view pane** that appears and **highlight the report** desired.

There are three different RFO reports.

How to Run an RFO Report

To save a report, select 'Restaurant Financial Overview with Excel.'

- 5. Select the date and time via the calendar and clock icons.
- 6. Touch 'Show Report' on the right of the screen.

Once the report appears, **the report can be saved** in an Excel file format.

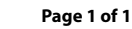

© Dinerware, Inc. All Rights Reserved. All trademarks, service marks and trade names references in this material are the property of their respective owners.

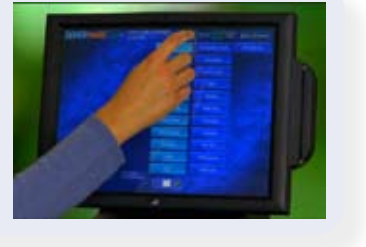

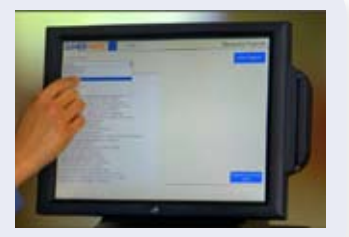

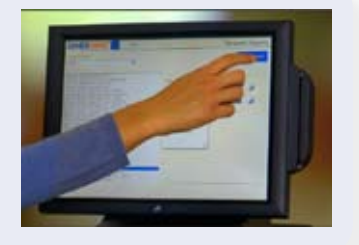